## NAVODILA ZA ISKANJE GRADIVA V ISKALNIKU COBISS+

1. Za vstop v iskalnik lahko izberete eno od možnosti:

a) Odprite spletno stran <u>https://www.cobiss.si/</u> in kliknite na **COBISS+ (iskanje gradiva)**.

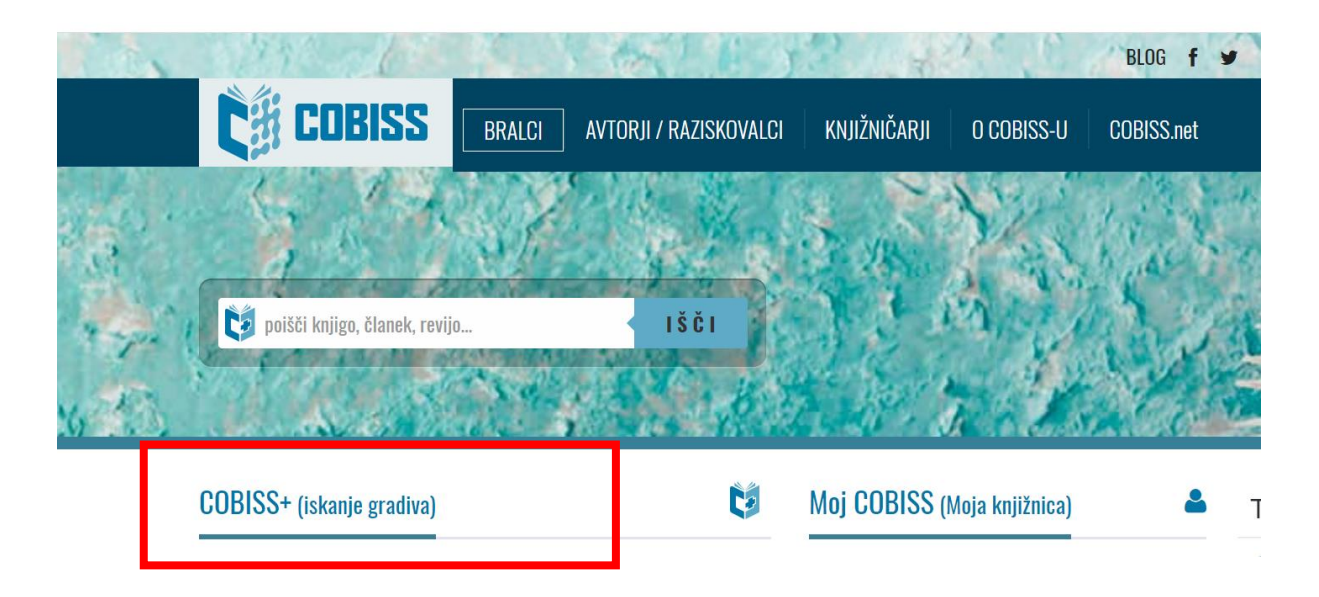

b) Ali enostavno kliknite na to povezavo  $\rightarrow$ <u>https://plus.si.cobiss.net/opac7/bib/search</u> in se vam bo odprl iskalnik.

2. Odpre se iskalnik.

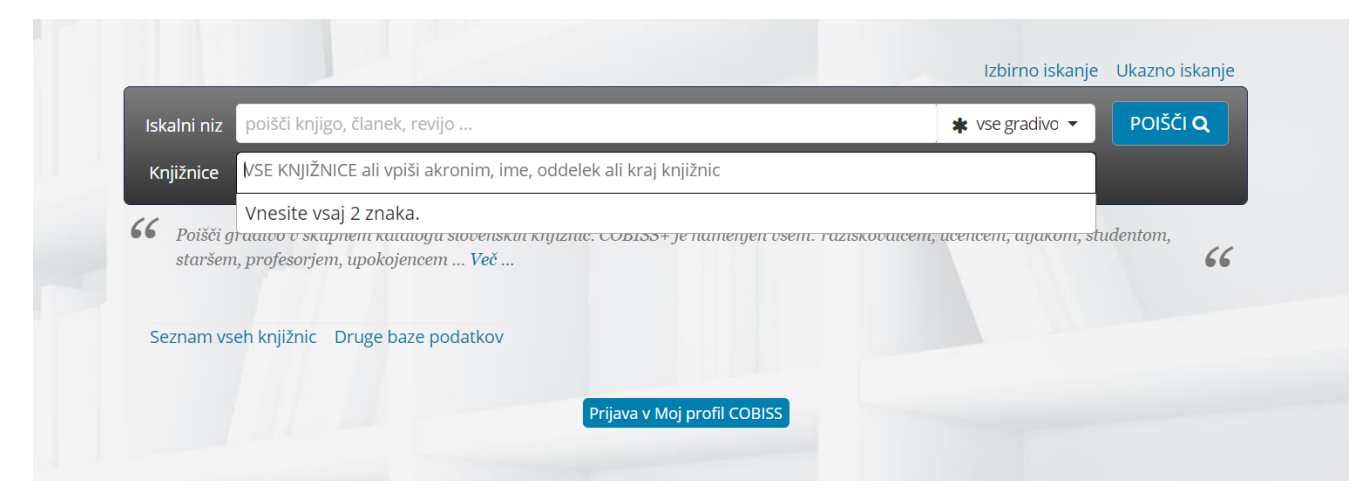

Če želite iskati samo v knjižnici OŠ Loka Črnomelj, v okence »Knjižnice« vnesite »Osnovna šola Loka Črnomelj« ali akronim OSLC – tako se vam bo prikazovalo samo tisto gradivo, ki je dostopno v naši knjižnici.

In podobno, če bi želeli iskati gradivo v drugih knjižnicah, vnesete ime določene knjižnice ali njen akronim.

| skal <mark>ni niz</mark> | poišči knjigo, članek, revijo      |                                    | vse gradivo 👻 🛛 P    | oišči <b>q</b> |
|--------------------------|------------------------------------|------------------------------------|----------------------|----------------|
| Knjiž ice                | osld                               |                                    |                      |                |
| <b>C ,</b>               | OSLC - Osnovna šola Loka Črnomelj  |                                    |                      |                |
| F ISCLG<br>S WEAR        | profesoriem upokojencem <u>Več</u> | namenjen ösem. raziskobalcem, ucen | cem, agakom, stua ni |                |

## ISKANJE

**3.** Za **ENOSTAVNO ali OSNOVNO ISKANJE** lahko v iskalni niz **vnesete naslov knjige, revije itd. ali ime avtorja**.

Za VEČ MOŽNOSTI kliknite na »IZBIRNO ISKANJE« (na zgornji sliki označeno z rumeno barvo).

| Naslov                              | ~                             | IN   |
|-------------------------------------|-------------------------------|------|
| Ključne besede                      | ~                             | (+   |
| * vse gradivo                       | ✓ vsi jeziki                  | ~    |
|                                     |                               |      |
| VSE KNJIŽNICE ali vpiši akronim, im | ne, oddelek ali kraj knjižnic | POIŠ |

Izbirno iskanje ponuja iskanje po posameznih »poljih« – iščete lahko po ključnih besedah (npr. pravljica, prijatelj ...), izberete lahko tudi vrsto gradiva (knjige, e-knjige, zvočni posnetki ...).

## PRIMER ISKANJA

Poiskati želimo npr. kakšno pravljico.

ČE VEMO, KDO JE AVTOR oz. ČE IŠČEMO PO TOČNO DOLOČENEM AVTORJU ali delu (knjigi, besedilu itd.), vnesemo v iskalnik ustrezno ime avtorja in/ali naslov.

Najti želimo npr. kakšno pravljico, ki jo je napisal Hans Christian Andersen.

V iskalnik vnesemo njegovo ime in pritisnemo »POIŠČI«.

Prikažejo se nam zadetki – vsa besedila tega avtorja, ki jih lahko dobimo v šolski knjižnici. Poleg tega pa je tudi podatek, ali je knjiga prosta ali ne.

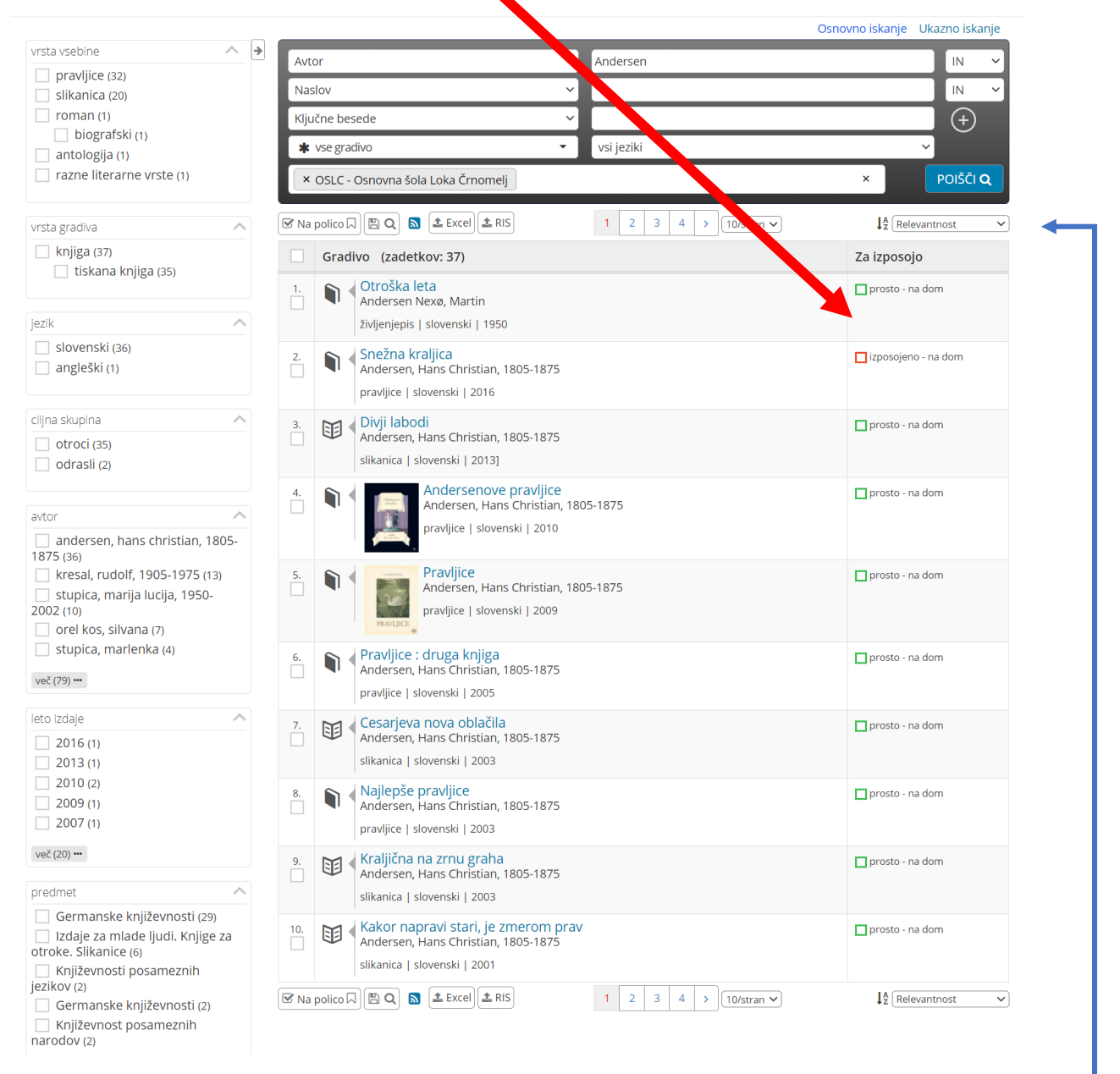

Pri tem lahko še dodatno zmanjšamo število zadetkov z izbiro »filtra« na levi strani. Prav tako se lahko pomikamo po straneh ali si zadetke razporejamo po različnih kriterijih. Kadar ne poznamo avtorja ali naslova dela ali kadar ne iščemo točno določenega gradiva, lahko uporabimo **iskanje s KLJUČNIMI BESEDAMI**. Pri takšnem iskanju nam je v pomoč **ZVEZDICA (\*)** – v tem primeru ključne besede ni treba napisati v celoti, ampak jo lahko skrajšamo in na koncu dodamo zvezdico – tako bo iskalnik prikazal vse zadetke, ki vsebujejo izbrani sklop črk  $\rightarrow$  če npr. v iskalnik vnesemo »jagod\*«, bodo prikazani vsi zadetki s temi črkami, npr. »jagoda«, »jagodni«, »jagode« itd., če pa v iskalni niz vnesemo zahtevo brez \*, npr. »jagoda«, bo program poiskal samo tiste zadetke, ki vsebujejo točno to besedo (ne pa tudi ostalih oblik te besede) in se bo tako izbor zmanjšal.

PRIMER: v iskalni niz smo vnesli »pravlji\*«  $\rightarrow$  izbor vključuje različne oblike besede (pravljični, pravljice, pravljica itd.), hkrati lahko vidimo, katere pravljice so že izposojene.

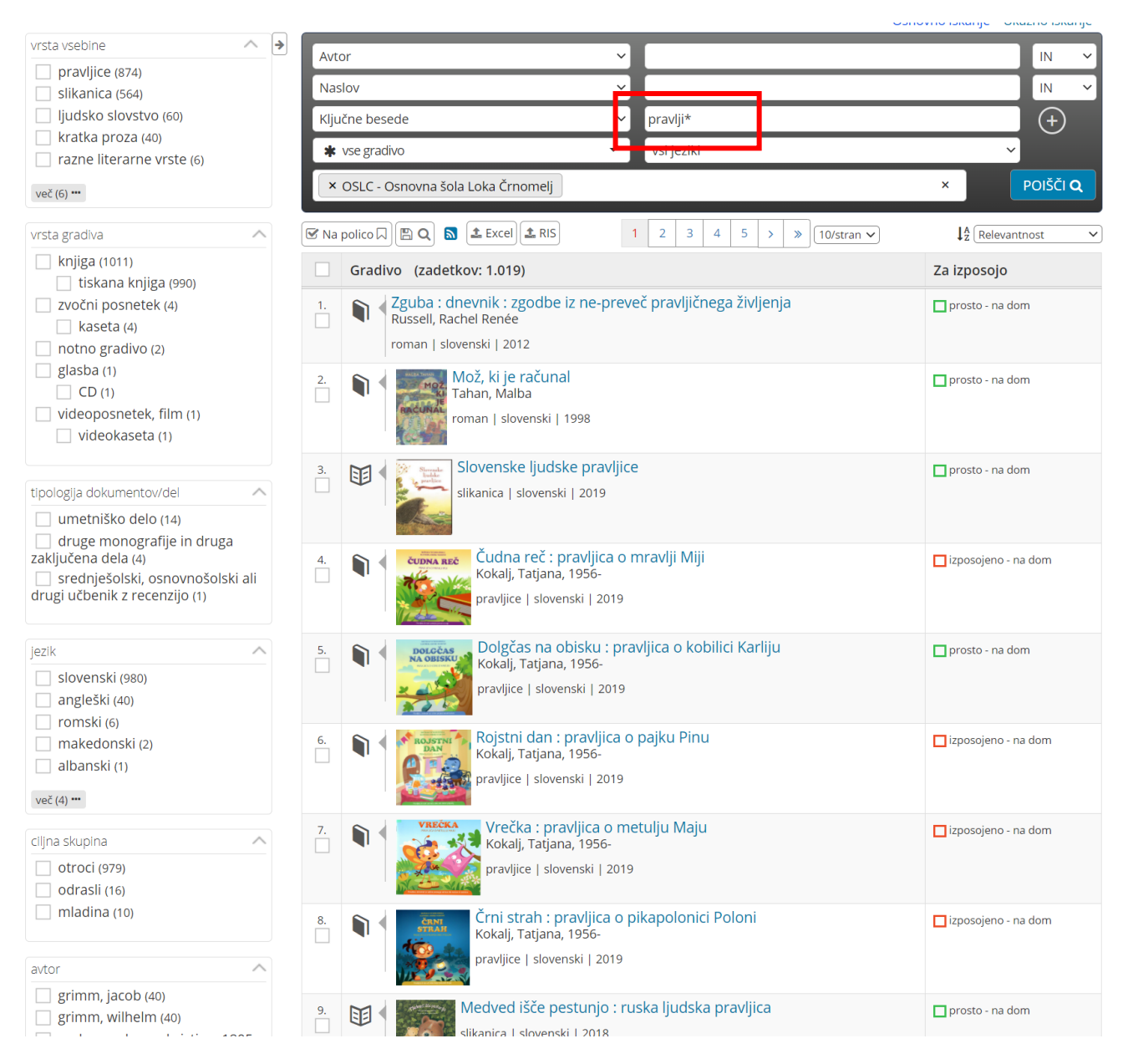

## REZERVACIJA

Ko najdete ustrezno knjigo ali gradivo, si izpišite avtorja in naslov, te podatke pa posredujte knjižničarjem, da vam pripravijo gradivo.

Za rezervacijo knjig v šolski knjižnici uporaba iskanja v COBISS+ ni potrebna, če veste, katero gradivo si želite izposoditi. V tem primeru knjižničarjem samo sporočite ime avtorja in naslov določene oz. izbrane knjige.